# bizhub C658/C558/C458/C368/C308/C258 GYORS TÁJÉKOZTATÓ 1/4

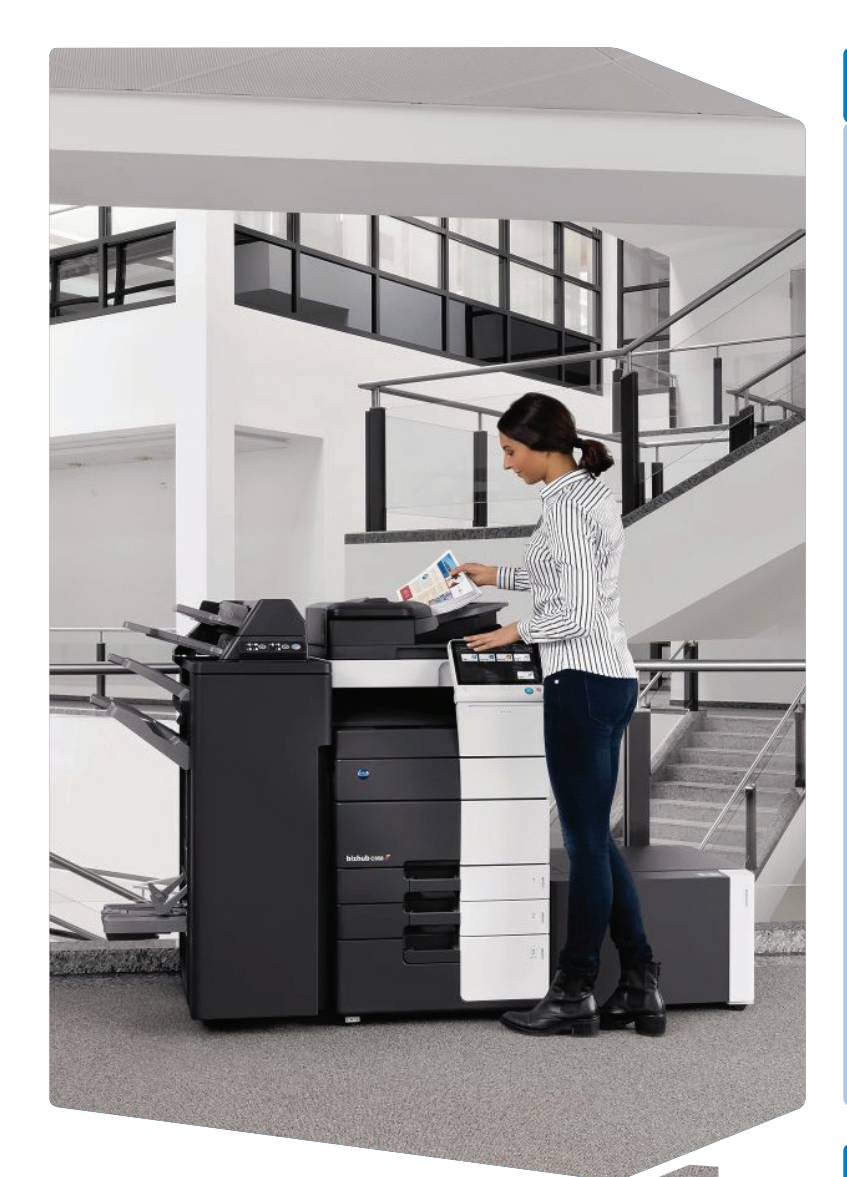

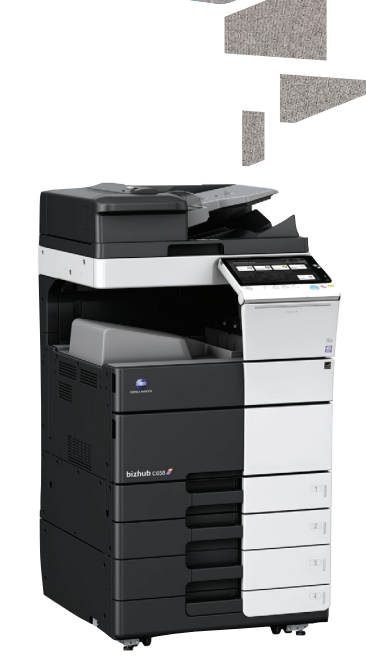

### Hogyan használja a készüléket – Panel Átváltás a főmenübe Mobil-hozzáférési terület (NFC) Belépés/kilépés KP-101 billentvűzet (opció) Válassza ki a használanció funkciót . Állapotjelző 0 /05/2015 Y Hangvezérlés (Európai piacon nem használt) D Érték vagy szám beírása Érintőképernyő · Belépé Érték kitörlése - 10 Segéd-program Menü 60 Energiatakarékos mód be/ki Beállítások Váltás a Kijelző Egy levonati visszaállítása nagyítására\* példány készítése\* Leállít egy műveletet Súgó képernyő megnyitása\* Billentyűzet megjelenítése\* Elindít egy műveletet

\*Ez a Regisztrál gomb. A Felügyeleti beállításokban bármelyik funkcióhoz hozzárendelhető.

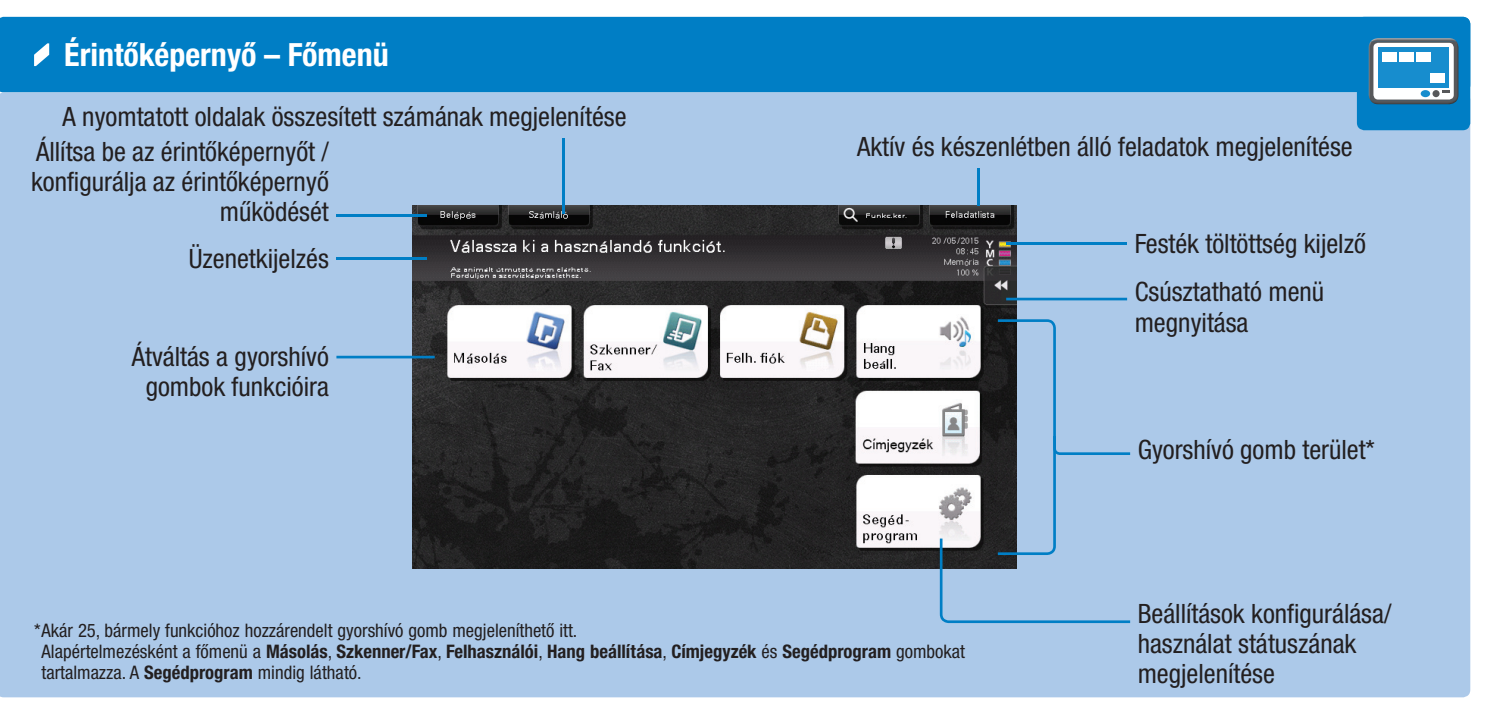

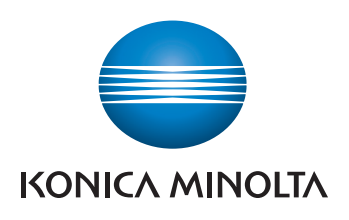

## Az érintőképernyő kezelése\*

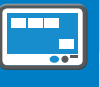

1. Koppintással kiválaszthat vagy meghatározhat egy menüt.

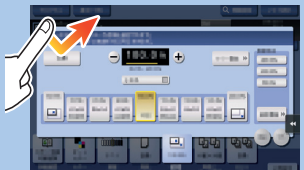

2. Dupla koppintással megnyithatja a részletes információkat vagy felnagyíthat egy miniatűr nézetű képet.

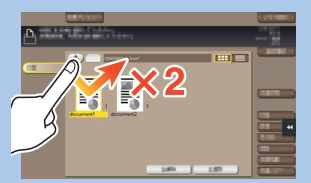

3. Húzással mozgathatja a képernyőkivágást egy alkalmazás- vagy egy előnézet képernyőn.

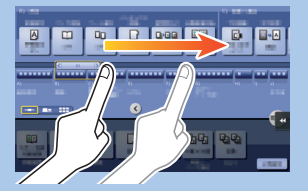

4. Tollvonással görgetheti a cím- és feladatlistákat, illetve léptetheti a miniatűr nézetben megjelenő oldalakat.

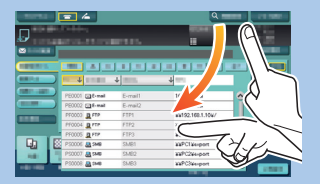

5. Hosszú koppintással megjelenítheti a dokumentummal kapcsolatos ikont.

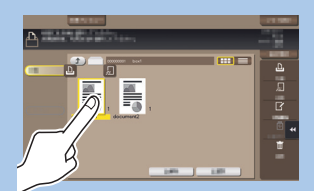

6. Megfogva és húzva áthelyezheti a dokumentumot a kívánt helyre.

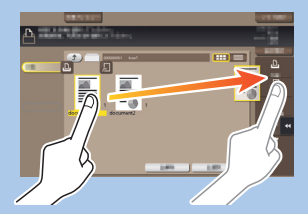

7. Pásztázással mozgathatja a megjelenített képet.

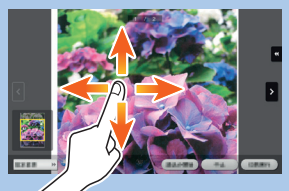

Az előnézeti kép csippen-8 téssel kicsinyíthető és nagyítható.

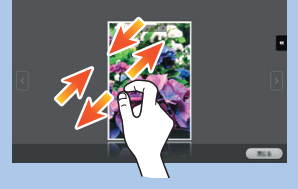

9. Az előnézeti kép két uji elforgatásával forgatható el.

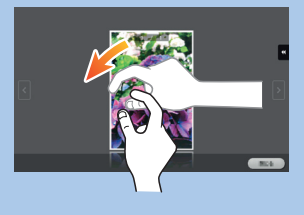

\*A rendelkezésre álló érintőképernyős funkció lehetőségei a megjelenített képernyőtől függenek.

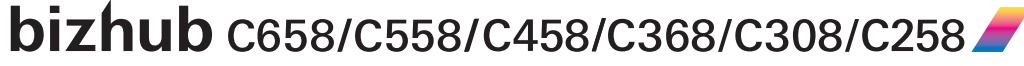

# bizhub C658/C558/C458/C368/C308/C258 GYORS TÁJÉKOZTATÓ 2/4

- A billentyűzet használata\*
- **1. Koppintson** a számokra vagy a képernyő beviteli területére a számbillentyűk megjelenítéshez.

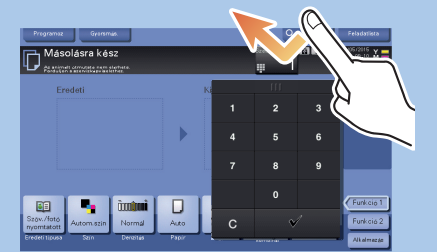

2. Ha szükséges, érintse meg a számbillentyűzet felső részét, és húzza a kijelző más területére.

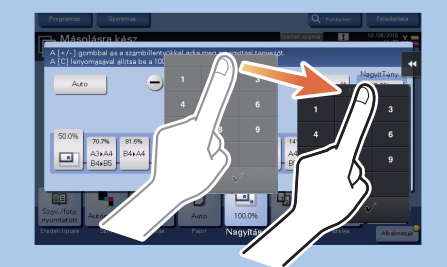

\*Ha a rendszer fel van szerelve az opcionális KP-101 billentyűzettel, akkor az is használható.

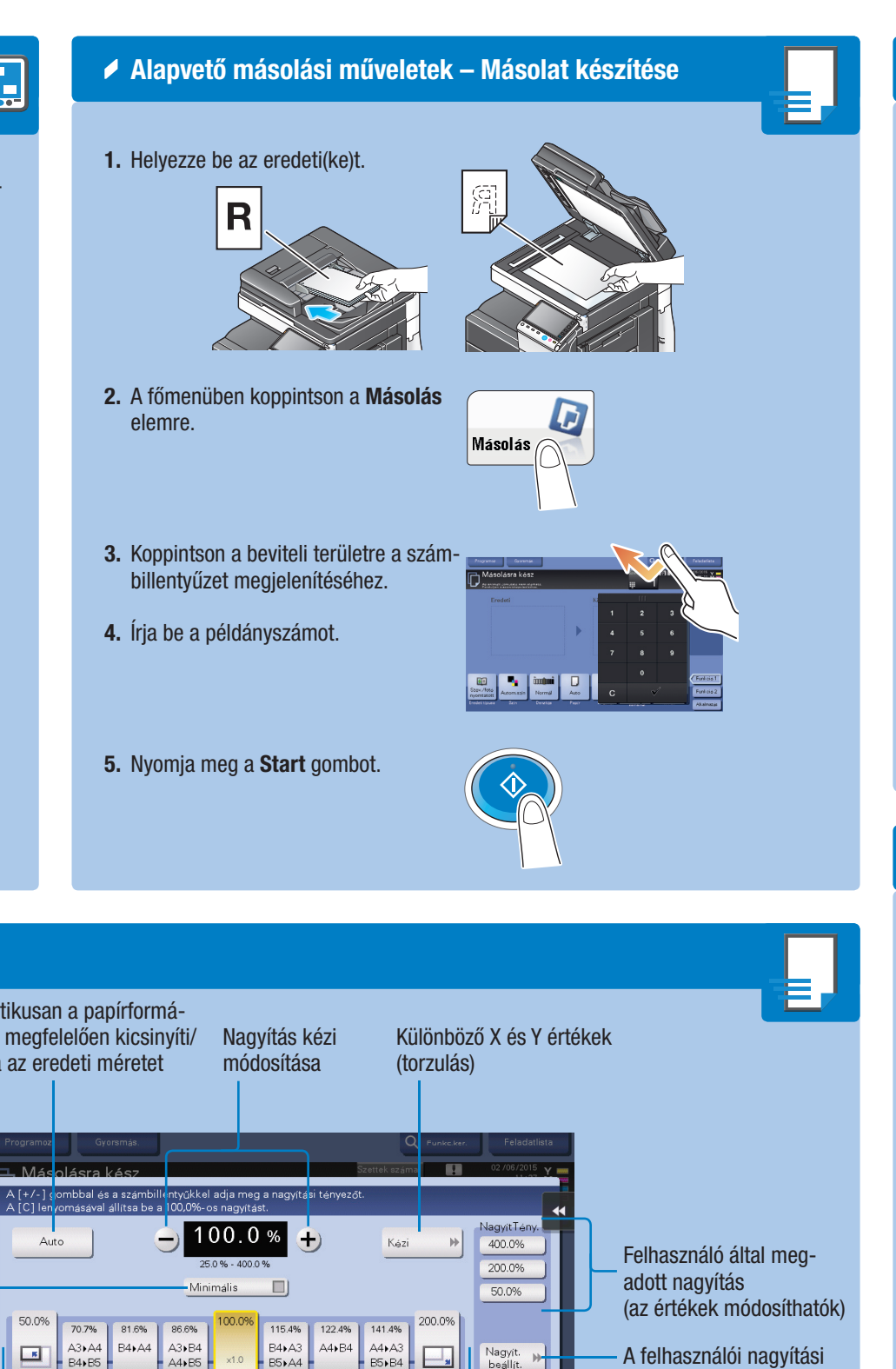

## Másolási műveletek – Másolás alapképernyője Egy másolóprogram A Gyorsmásolat képernyő regisztrálása megjelenítése D Másolás Másolásra kész Bemenő/kimenő kép (csak akkor látható, ha az eredetiket a tárgyüvegre vagy a dokumentumkezelőbe helyezte) Az eredeti típusának meghatározása A színes mód kiválasztása a másoláshoz A másolat denzitásának beállítása A papírformátum és az eredeti típus kivá-

- lasztása/a tálcákba töltött papír formátumának és fajtájának módosítása
- Duplex/kombinálás

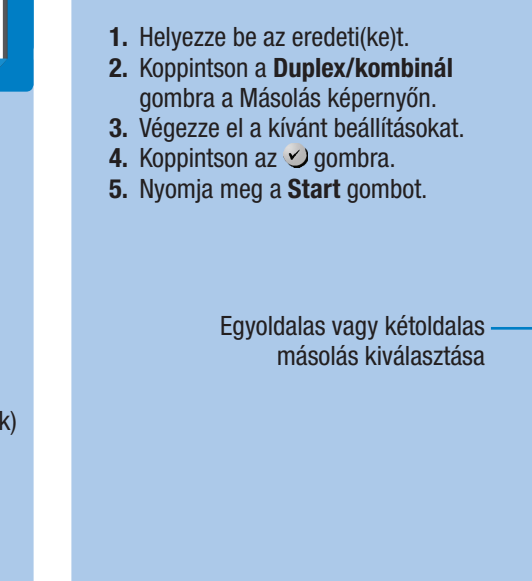

tényezők módosítása

XXV

**E**,

100.0% Nagvítás 12 12

Előre beállított nagyítási értékek

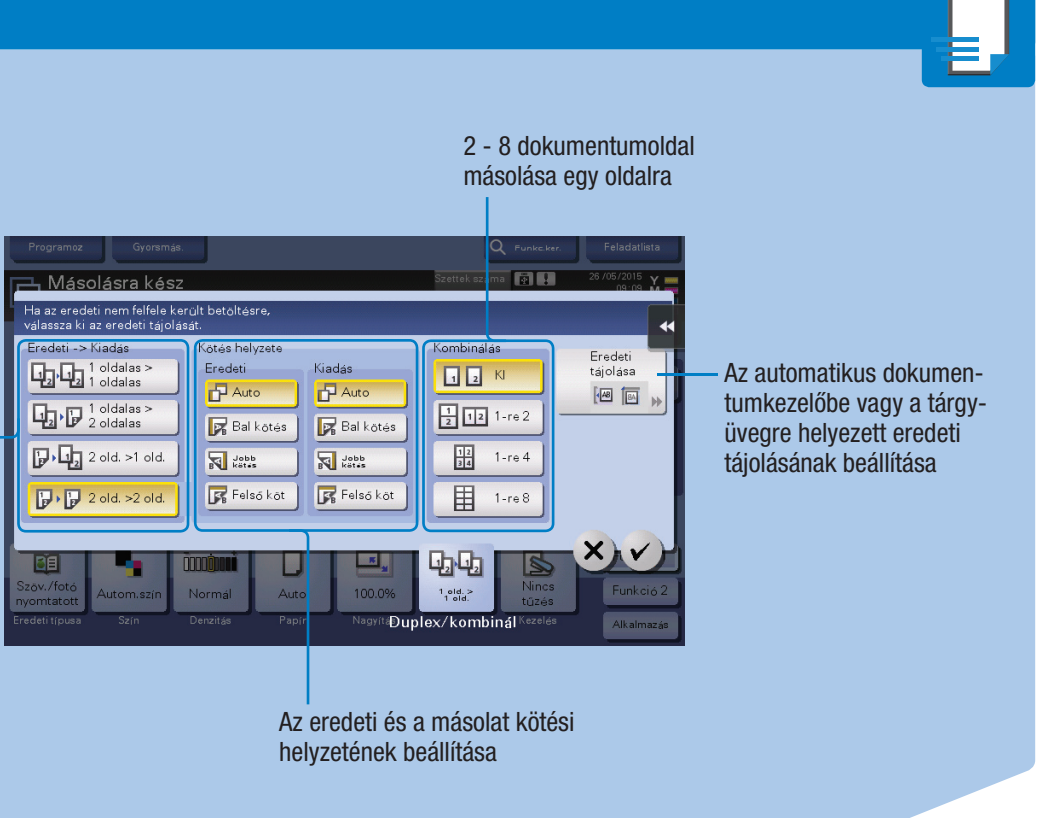

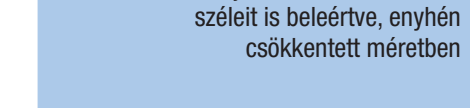

Giving Shape to Ideas

**1.** Helyezze be az eredeti(ke)t.

másolás képernyőn.

**4.** Koppintson az  $\checkmark$  gombra.

5. Nyomja meg a Start gombot.

2. Koppintson a Nagyítás gombra a

3. Végezze el a kívánt beállításokat.

A teljes eredeti másolása, a -

Nagyítás

Automatikusan a papírformátumnak megfelelően kicsinyíti/ nagyítja az eredeti méretet

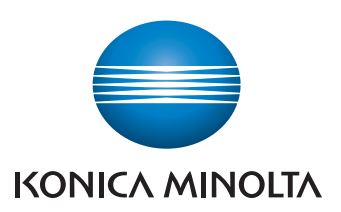

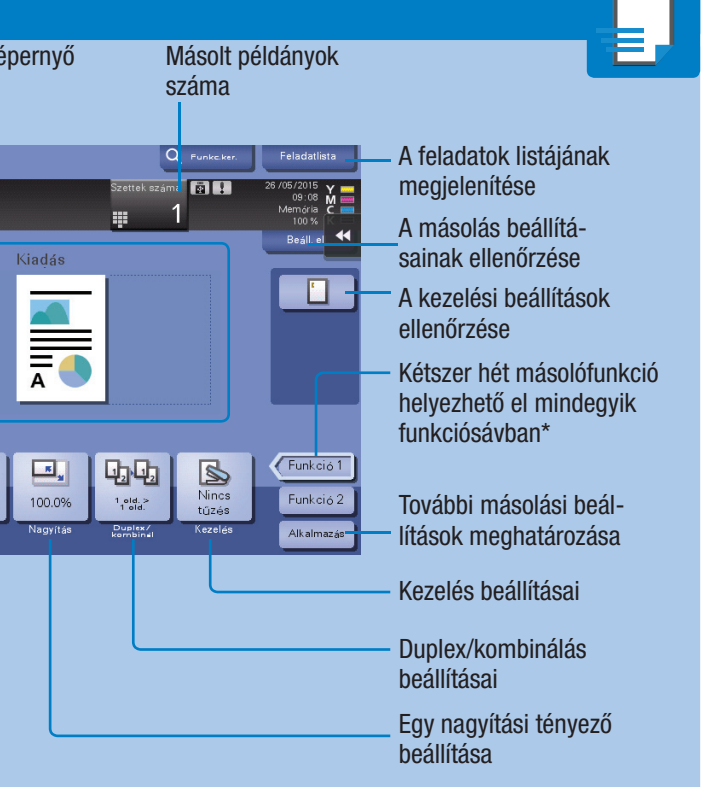

\*A használható funkciók a rendszer konfigurációjától függően eltérők lehetnek.

bizhub c658/c558/c458/c368/c308/c258

# bizhub C658/C558/C458/C368/C308/C258 GYORS TÁJÉKOZTATÓ 3/4

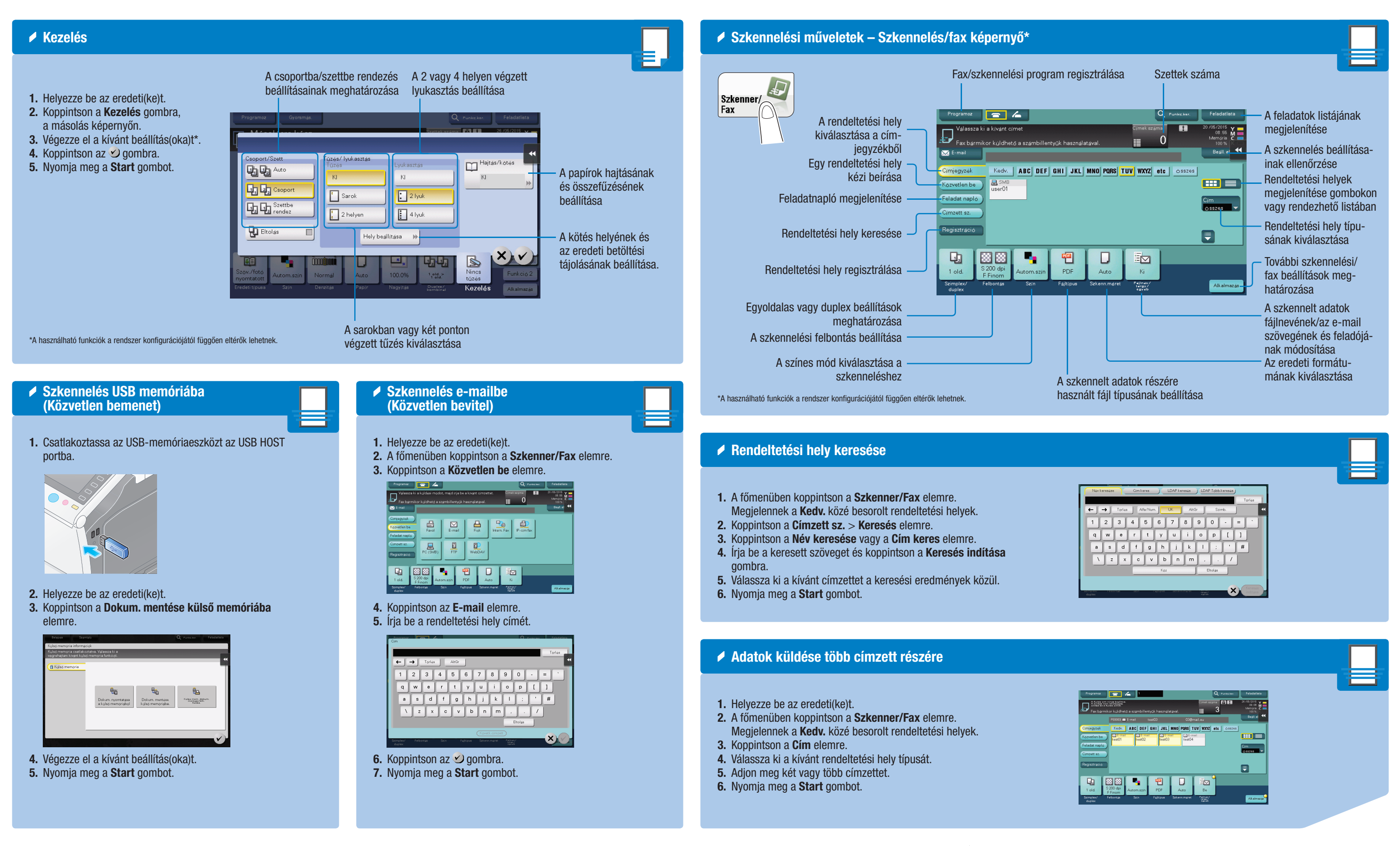

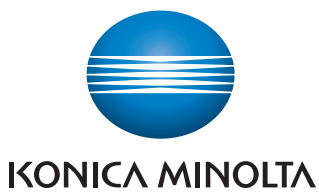

bizhub c658/c558/c458/c368/c308/c258

# bizhub C658/C558/C458/C368/C308/C258 GYORS TÁJÉKOZTATÓ 4/4

| Rendeltetési hely regisztrálása                                                                                                    | Fiók műveletek – Felhasználói fiók képernyő                                                                                                    |                     |
|----------------------------------------------------------------------------------------------------|----------------------------------------------------------------------------------------------------|---------------------|
| <ul> <li>1. A főmenüben koppintson a Szkenner/<br/>Fax elemre.</li> <li>2. Koppintson a Regisztráció gombra.</li> <li>3. Koppintson az Új billentyűre.</li> <li>4. Válassza ki a regisztrálni kívánt rendel-<br/>tetési hely típusát.</li> <li>5. Írja be a rendeltetési hely informáci-<br/>óit, majd nyomja meg a Regisztrál<br/>gombot.</li> </ul> | A nyilvános felhasználói fiókok<br>megjelenítése<br>(itt minden felhasználó tárolhat<br>dokumentumokat)                                                                                                    | Regisz<br>ot        |
|                                                                                                    | felhasználók részére hozzáférhetők)*<br>*Csak akkor állnak rendelkezésre, ha a felhasználó hitelesítés engedélyezve van.<br>Nem jelennek meg, ha nem engedélyezett felhasználó jelentkezett be.<br>A <b>Rendszer</b> fiókok megje<br>(a rendszer ezekben tárol                                                                                                    | lenítés<br>ja az id |
| <section-header><section-header><section-header><section-header><section-header><page-header><image/><list-item><list-item><list-item><list-item><list-item></list-item></list-item></list-item></list-item></list-item></page-header></section-header></section-header></section-header></section-header></section-header>                           | <section-header><ul> <li>C gy felhasználói fiók létrehozása</li> <li>A főmenüben koppintson a Segéd-<br/>program elemre.</li> <li>Koppintson a Felhaszn. fiók<br/>elemre.</li> <li>Koppintson a Nyivános/szem.<br/>felh. fiók elemra.</li> <li>Koppintson az Új gombra.</li> <li>Fija be a regisztrációs informá-<br/>ciókat, majd nyomja meg az OK<br/>gombot.</li> </ul></section-header> | k fax               |

### Giving Shape to Ideas

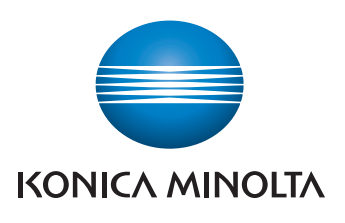

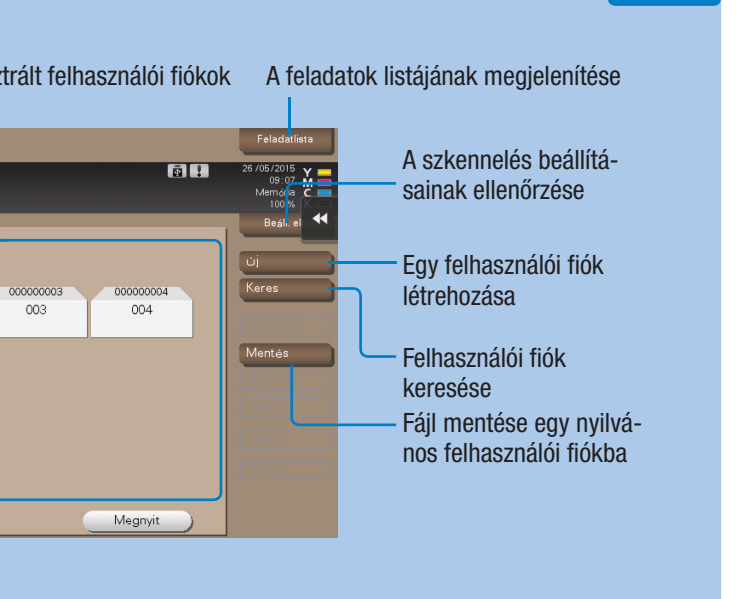

### deiglenes fájlokat)

## opció esetén) – Fax küldése

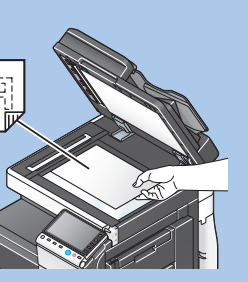

enner/Fax elemre.

t gombot.

4. Írja be a fax számot.

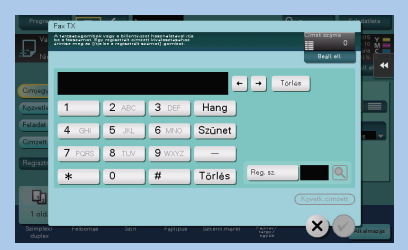

5. Nyomja meg a Start gombot.

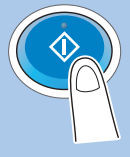

bizhub c658/c558/c458/c368/c308/c258